#### 食品及相關產品輸入查驗

# 具結先行放行線上申辦作業

# 使用者(申請人)操作說明

食品藥物管理署 2022/11/7

#### 查驗申辦-具結先行放行申請(食品)程序

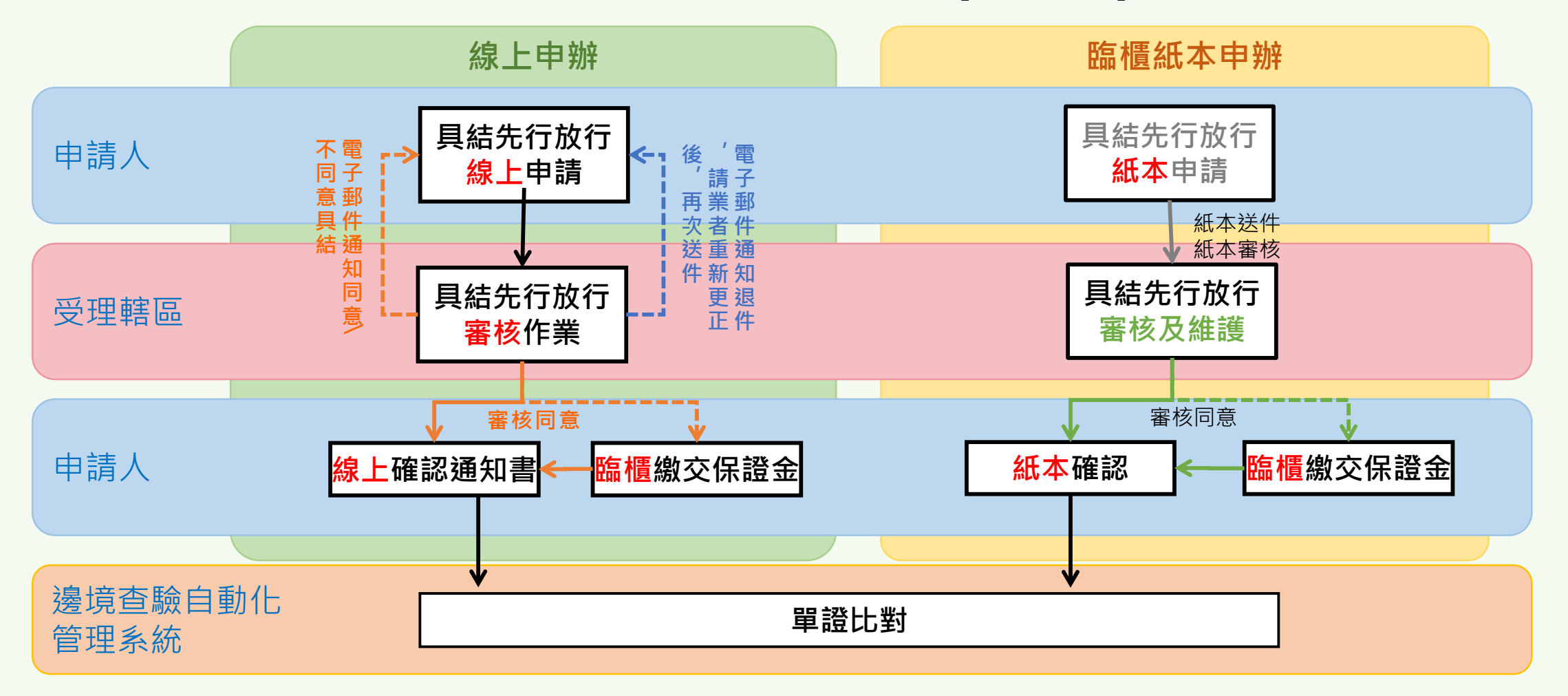

- 單一報驗案件僅能選擇紙本申辦/線上任一申辦方式,後續確認通知書及變更申請,皆需採相同方式辦理。
- 新申請具結先行放行,且需要繳納保證金案件,保證金繳納完成始可確認通知書。
- 線上申辦優點:送出申請即通知辦事處,線上審核作業可遠端連線;審核通過後,申請者可線上即時確認通知書,完成申請,系統並自動執行單證比對,有利於通關時效。

# 查驗申辦-具結先行放行申請(食品)

|               | 👯 QR CODE    | 📝 查驗申辦          | <u>下</u> 資料查詢    | 😪 常見問題     | 💮 相關連約                    | 诘  |
|---------------|--------------|-----------------|------------------|------------|---------------------------|----|
| 現在位置:查驗申辦 > 具 | 製結先行放行申請(食品) |                 | Welcome:得O信資訊有限公 | 之司 剩餘時間:0時 | <mark>i49分29秒</mark> 重新計時 | 登出 |
| 申請資料          | 申請事由與檢附文件    | 新 増 査 詢<br>變更歷程 | 取消  確定           |            |                           |    |
| 申請單號          |              |                 |                  | 產品類別:      | 請選擇 🖌                     |    |
| <b>宗</b> 末/4田 | 請選擇          | <u>×</u>        | 具結先往             | 行放行申請日期:   |                           |    |
| 米品宣眷          | 變更登載事項申請     |                 |                  |            |                           |    |
| *報驗案號         |              |                 | 輸。               | 入查驗受理日期:   |                           |    |

- 新增 點擊「新增」後,才能登打相關資料,按「確定」即完成 儲存,並取得臨時申請單號。
- 查詢 點選「查詢」輸入查詢條件,查出曾申請的具結相關案件
- 取消 放棄本次修改「取消」即放棄本次儲存。

Ο

# 查驗申辦-具結先行放行申請(食品)

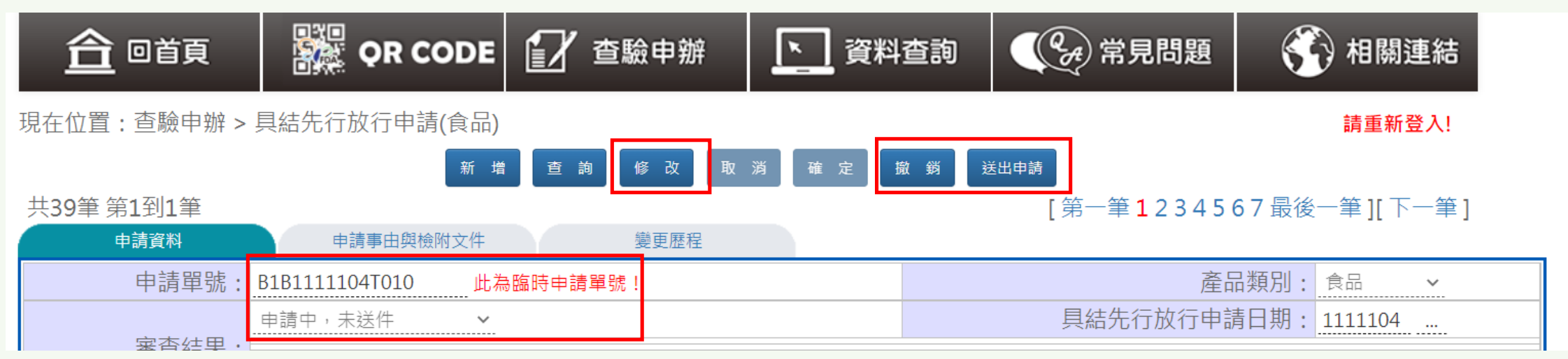

- •修改-開啟畫面上欄位供修改。
- 撤銷 撤銷前會再確認是否撤銷,撤銷後不可再次線上申請具結
   先行放行。
- 送出申請 申請階段或承辦人退件修正階段,確認案件資料正確 後,送出申請,取得正式申請單號。系統即時自動通知辦 事處。於辦事處審核階段不可異動申請資訊。

## 查驗申辦-具結先行放行申請(食品)

|                  | OR CODE                          | 📝 查驗申辦                    | 資料查詢     資料查詢  | 《 分子 常見問題                | 💮 相關連結                  |
|------------------|----------------------------------|---------------------------|----------------|--------------------------|-------------------------|
| 現在位置:查驗申辦 > 具    | 結先行放行申請(食品)                      |                           | Welcome:得O信資訊存 | 有限公司 剩餘時間:0時47分          | <b>}21秒</b> 重新計時 登<br>出 |
| <b>共6筆 筆1到1筆</b> |                                  | 新增查詢取                     | 消 確 定 列印通知書    | [ 筆一筆 <b>1</b> 2 3 4 5 6 | 18後一筆][下一筆]             |
| 申請資料             | 申請事由舆檢附文件                        | 變更歷程                      |                | [35 4220100              |                         |
| 申請單號             | B1B11110310060                   | -                         |                | 產品類別:                    | 食品 ~                    |
|                  | 業者取消具結通知書確語                      | ≈ ~                       |                | 具結先行放行申請日期:              | 1111031                 |
| 蕃宣結果             | <b>募</b> 更登載事項申請                 |                           |                |                          |                         |
| *報驗案號            | : IFB11900015404                 |                           |                | 輸入查驗受理日期:                | 1111031                 |
| 報驗義務人            | · 得O信資訊有限公司(85)<br>· 地址:臺北市大安區忠孝 | 15947)<br>東〇〇〇〇〇 電話:02-27 | 878399         |                          |                         |

# 列印通知書 - 審查結果「審核同意」,並已經完成通知書確認作業,且列印未達三次時使用。

# 分頁1/具結申請資料填寫

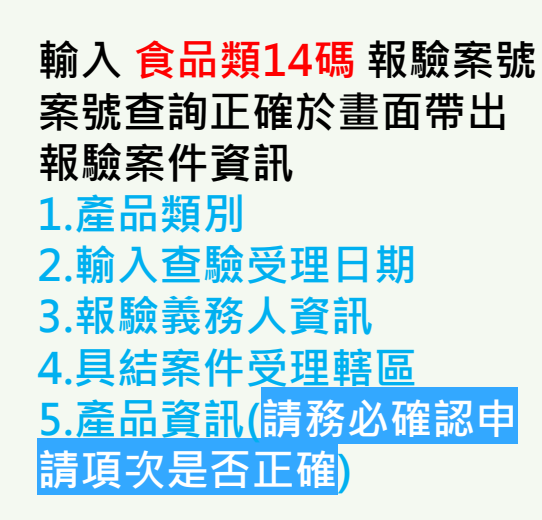

- 輸入報驗案號後檢核是否可
   申請具結,報驗義務人曾違
   反具結先行放行規定並停權
   中,無法申請具結先行放行
- 報驗案號已申請過具結先行 放行,無法再次申請具結先 行放行

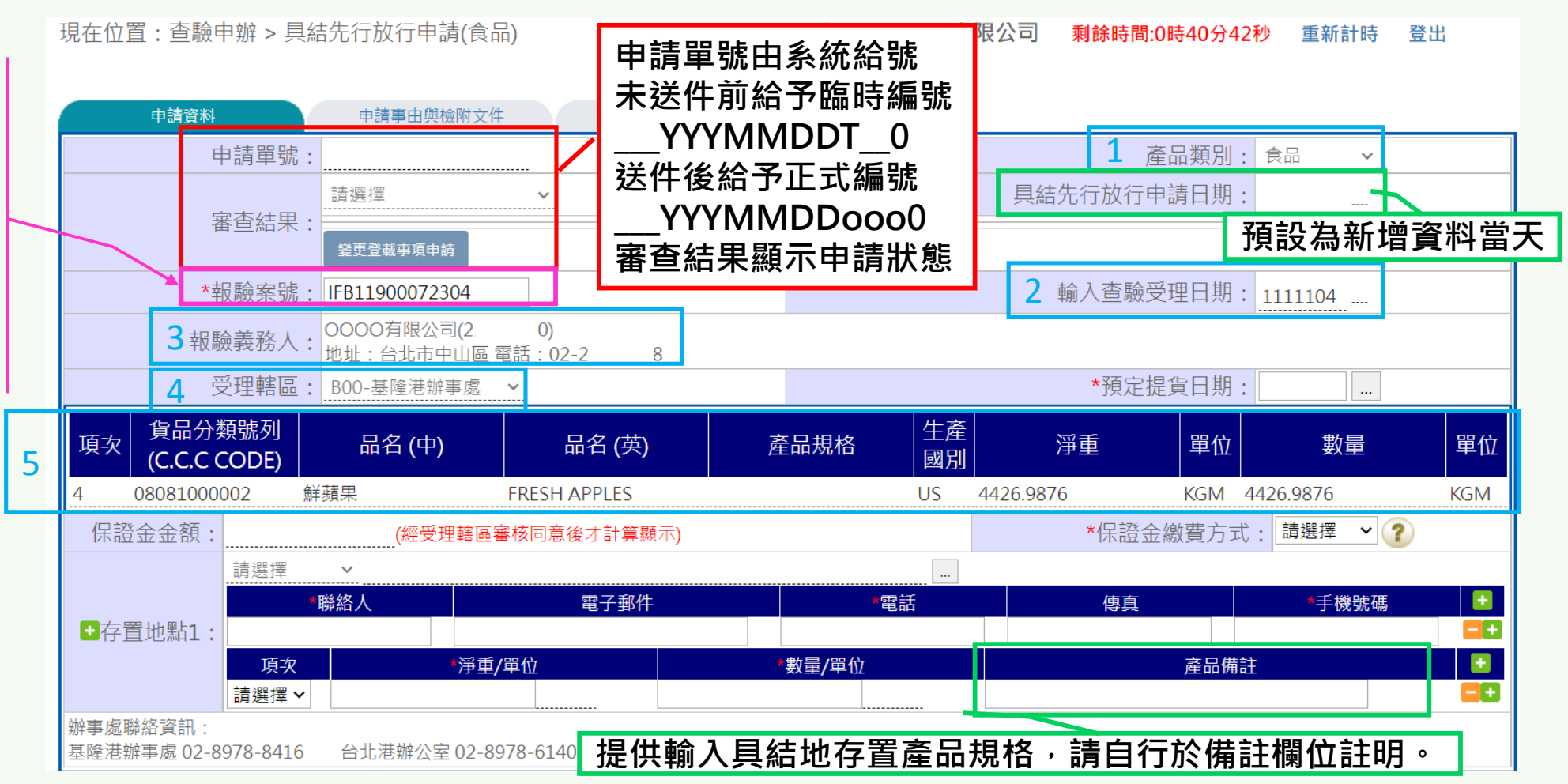

- 報驗案件於**受理後即可線上**申請具結先行放行,**同報單報驗費用皆繳交後**才可送出申請。
- 報驗案件係由「報驗義務人」自行申報,則具結先行放行申請僅能由「報驗義務人」申請
   ;報驗案件係由「報驗代理人」申報,則具結先行放行申請能由「報驗代理人」申請。

# 分頁1/具結申請資料填寫

2 輸入框

2 輸入框

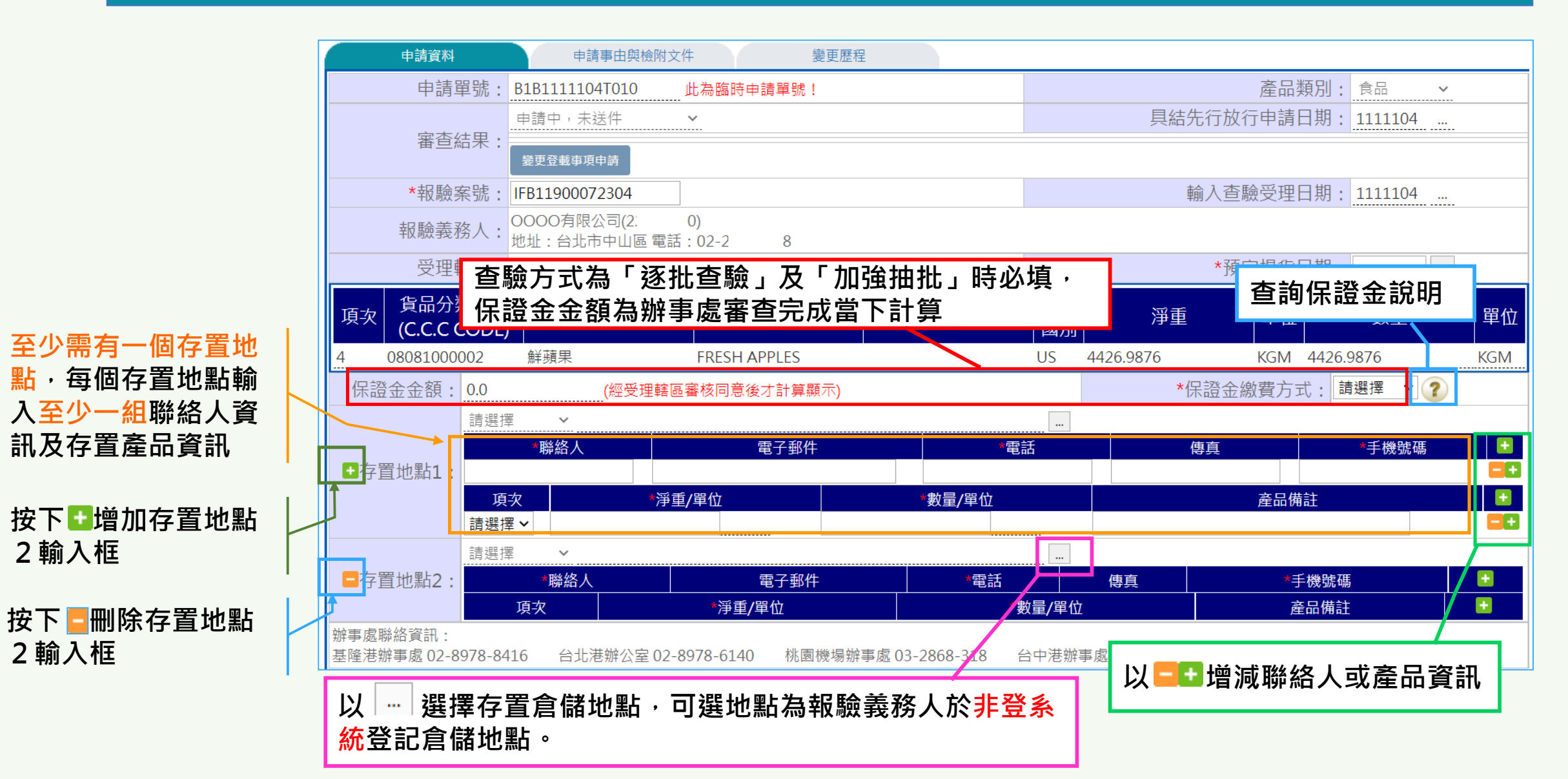

## 分頁2/申請事由與檢附文件資料填寫

|                                       | 新增查詢取消確定                                                                                                    |  |
|---------------------------------------|----------------------------------------------------------------------------------------------------|--|
| 申請事由單選。                               | 申請資料 申請資料 申請 事由 與 檢附 文件 變更 歷程                                                                                           |  |
| •當勾選申請事由三時                            | □一、檢驗時間超過五日以上者。                                                                                                    |  |
| ,可選填預定取樣查                             |                                                                                                    |  |
| 核日期及時間。                               | □二、                                                                                                    |  |
| •欲勾選申請事由五時                            | *申請事由: 最後派遣時間仍以辦事處實際查驗作業為主。                                                                                             |  |
| <sup>,</sup> 請先跟辦事處聯繫                 | □□□□□□□□□□□□□□□□□□□□□□□□□□□□□□□□□□□□□□                                                                                  |  |
| 確認。                                   |                                                                                                    |  |
| · · · · · · · · · · · · · · · · · · · | 1. 依據食品安全衛生管理法第33條暨食品及相關產品輸入查驗辦法第19條,本公司輸入產品,茲因上列勾選情形申請具結先行放行。<br>2. 具結先行放行存置地點為本公司於非登不可平台中登錄倉儲或存放地點,本公司遵守食品安全衛生法規相關規定。 |  |
|                                       | 具結保管計畫書: 檔案名稱:     上傳檔案     下載檔案     刪除檔案                                                                               |  |
| 檢附文件可上傳15M                            | 活體水產品需拆箱保管者,或暫存於水池保管者,申請具結先行放行時,應同時檢附「具結保管計畫書」                                                                          |  |
| 以內JPG及PDF格式                           | 檢附文件: 輸入中華絨螯蟹具結先行放行後保管措施: 檔案名稱: <u>上傳檔案   上傳檔案   </u> 一丁載檔案                                                             |  |
| →按下➡可上傳其他                             |                                                                                                    |  |
| 檢附文件                                  | ● 「「「」」「「」」」「」」」「「」」」」「「」」」」「「」」」」「」」」「」                                                                                |  |
| '                                     |                                                                                                    |  |
|                                       | 「角註:                                                                                                    |  |
| 送出由請前請仔細關                             | (□報驗義務人□報驗代理人)*電子信箱:                                                                                                    |  |
| 应山 <b>平</b> 明別明门 編開                   | *申請人: □ 本公司將負安全維護及保管之責任,並在取得輸入許可前,均配合衛生單位之稽查。如違反相關規定,本公司願依法接受處分。                                                        |  |
| <u>调业</u> 与 医 本 校 入 子 力<br>可 洋 出 由 諸  |                                                                                                    |  |
| 马还山千明                                 |                                                                                                    |  |

V.1111107

## 查驗申辦-具結先行放行資料變更申請(食品)

|                                       |                                       | 🛙 🚺 查驗申辦             | 辛 🚺 🏹 資料          | 1査詢      | え 常見問題     | 😚 相關連結                    | 5  |
|---------------------------------------|---------------------------------------|----------------------|-------------------|----------|------------|---------------------------|----|
| 現在位置:查驗申辦 > 具                         | 具結先行放行申請(食品                           | 3)<br>新増<br>査詢       | Welcome:<br>取消 確定 | 0000有限公司 | 剩餘時間:0時49分 | 分 <mark>11秒</mark> 重新計時 登 | 出  |
| 申請資料                                  | 申請事由與檢附文件                             | 變更歷精                 | Ě                 |          |            |                           |    |
| 申請單號                                  | : B1B11111040020                      |                      |                   |          | 產品類的       | 別: 食品 🖌                   |    |
|                                       | 審核同意                                  | ~                    |                   | 具約       | 告先行放行申請日期  | 期: 1111104                |    |
| · · · · · · · · · · · · · · · · · · · | 變更登載事項申請                              |                      |                   |          |            |                           |    |
| *報驗案號                                 | ;: IFB11900072100                     |                      |                   |          | 輸入查驗受理日期   | 期:1111104                 |    |
| 報驗義務人                                 | · · · · · · · · · · · · · · · · · · · | 0)<br>图話:02-25981308 |                   |          |            |                           |    |
| 受理轄區                                  | : B00-基隆港辦事處                          | ~                    |                   |          | *預定提貨日期    | 期:1111104                 |    |
| 項次<br>項次<br>貨品分類號列<br>(C.C.C CODE)    | 品名 (中)                                | 品名 (英)               | 產品規格              | 生產<br>國別 | 淨重 單(      | 位    數量                   | 單位 |

• 查詢 - 點選「查詢」輸入查詢條件,查出曾申請的具結相關案件。

 · 變更登載事項申請 - 審查結果「審核同意」或「業者取消具結通知書確
 · 

 · 

 · 

 · 

 · 

 · 

 · 

 · 

 · 

 · 

 · 

 · 

 · 

 · 

 · 

 · 

 · 

 · 

 · 

 · 

 · 

 · 

 · 

 · 

 · 

 · 

 · 

 · 

 · 

 · 

 · 

 · 

 · 

 · 

 · 

 · 

 · 

 · 

 · 

 · 

 · 

 · 

 · 

 · 

 · 

 · 

 · 

 · 

 · 

 · 

 · 

 · 

 · 

 · 

 · 

 · 

 · 

 · 

 · 

 · 

 · 

 · 

 · 

 · 

 · 

 · 

 · 

 · 

 · 

 · 

 · 

 · 

 · 

 · 

 · 

 · 

 · 

 · 

 · 

 · </

\*如案件同時需進行錯單更正,請先完成錯單更正案件資訊後,再申請具結先行放行資料變更。

#### 查驗申辦-具結先行放行資料變更申請(食品)

| 申請資料                    |                   | 申請事由與檢附                               | 文件                         | <u>取</u> 消<br>變更歷程 | 催定           |          |                |                                           |                |     |
|-------------------------|-------------------|---------------------------------------|----------------------------|--------------------|--------------|----------|----------------|-------------------------------------------|----------------|-----|
| Ē                       | 申請單號              | : B1B11111040020                      | )                          |                    |              |          |                | 產品類別:                                     | 食品 🗸           |     |
| Ē                       | 記本社田              | 請選擇                                   | ~                          |                    |              |          | 具結先行放行         | 申請日期:                                     |                |     |
| É                       | 11日日本             | 具結先行放行申請                              | B1B11111040020             | 審核同意               |              |          |                |                                           |                |     |
| *幸                      | 報驗案號              | : IFB11900072100                      |                            |                    |              |          | 輸入查驗           | 受理日期:                                     | 1111104        |     |
| 幸反馬                     | 臉義務人              | · · · · · · · · · · · · · · · · · · · | 2162020)<br>區 電話:02-259813 | 08                 |              |          |                |                                           |                |     |
| 2                       | 受理轄區              | : B00-基隆港辦事處                          | <u>n</u> <b>v</b>          |                    |              |          | *預定            | 提貨日期:                                     | 1111104        |     |
| 項次<br>項次<br>(C.C.C (    | 類號列<br>CODE)      | 品名 (中)                                | 品名 (英                      | )                  | 昏品規格         | 生產<br>國別 | 淨重             | 單位                                        | 數量             | 單位  |
| 3 08081000              | 002               | 鮮蘋果                                   | FRESH APPLES               | ABT:27.6           | 67KGS        | US 44    | 26.9876        | KGM 4                                     | 1426.9876      | KGM |
|                         | 新北市               | ▶ 五股區興珍里                              | 五工六路29號                    |                    |              |          |                |                                           |                |     |
| ▲方罢业堲1 .                |                   | *聯絡人                                  | 電子郵                        | 4                  | *<br>211     | 話        | 傳真             | 1                                         | *手機號碼          | •   |
| ■行且地却↓:                 | <u>9999</u><br>頂次 | *                                     | · <b>臿/</b> 單位             |                    | 311<br>數量/單位 |          |                | 正式 こう こう こう こう こう こう こう こう こう こう こう こう こう | 211<br>‡       |     |
|                         | 3                 | ✓ 4426.9876                           | KGM                        | 4426.9876          | KG           | M        |                | / <u></u> нн //0 н                        | -              |     |
| 辦事處聯絡資訊:<br>基隆港辦事處 02-8 | 3978-841          | 6 台北港辦公室 02                           | -8978-6140 桃               |                    | 2868-318     | 台中港辦事處   | 2 04-2369-2401 | 高雄港辦副                                     | 事處 07-2622-506 |     |

- 單號。
- 取消 放棄本次修改「取消」即放棄本次儲存。

#### 查驗申辦-具結先行放行資料變更申請(食品)

|                            |                                   | 修改取消              | 確定撤銷         | 送出申請     |           |         |           |     |
|----------------------------|-----------------------------------|-------------------|--------------|----------|-----------|---------|-----------|-----|
| 申請資料                       | 申請事由與檢附文件                         | 變更歷程              | Ē            |          |           |         |           |     |
| 申請單號:                      | B1B111104002T                     | 出為臨時申請單號!         |              |          |           | 產品類別    | : 食品 🗸    |     |
| <b>家</b> 香结果,              | 申請中,未送件                           | ×                 |              |          | 具結先行放     | 行申請日期   | : 1111107 |     |
|                            | 具結先行放行申請 B1B111                   | 11040020 : 審核同意   |              |          |           |         |           |     |
| *報驗案號:                     | IFB11900072100                    |                   |              |          | 輸入查       | 驗受理日期   | : 1111107 |     |
| 報驗義務人:                     | OOOO有限公司(22162020<br>地址:台北市中山區電話: | D)<br>02-25981308 |              |          |           |         |           |     |
| 受理轄區:                      | B00-基隆港辦事處 🗸                      |                   |              |          | *預        | 定提貨日期   | : 1111104 |     |
| 項次<br>貨品分類號<br>(C.C.C CODE | 列<br>                             | 品名 (英)            | 產品規格         | 生產<br>國別 | 淨重        | 單位      | 數量        | 單位  |
| 3 08081000002              |                                   | FRESH APPLES      | ABT:27.67KGS | US       | 4426.9876 | KGM 442 | 6.9876    | KGM |

- 修改 開啟畫面上欄位供修改。
- 撤銷 撤銷前,會再確認是否撤銷。 撤銷後,需再次線上申請具結先行放行資料變更(另一個單號)。 送出申請 - 申請階段或承辦人退件修正階段,確認案件資料正確後,送出 申請,取得正式申請單號。系統即時自動通知辦事處。於辦事 處審核階段不可異動申請資訊。

V.1111107

#### 分頁1/具結資料變更申請資料填寫

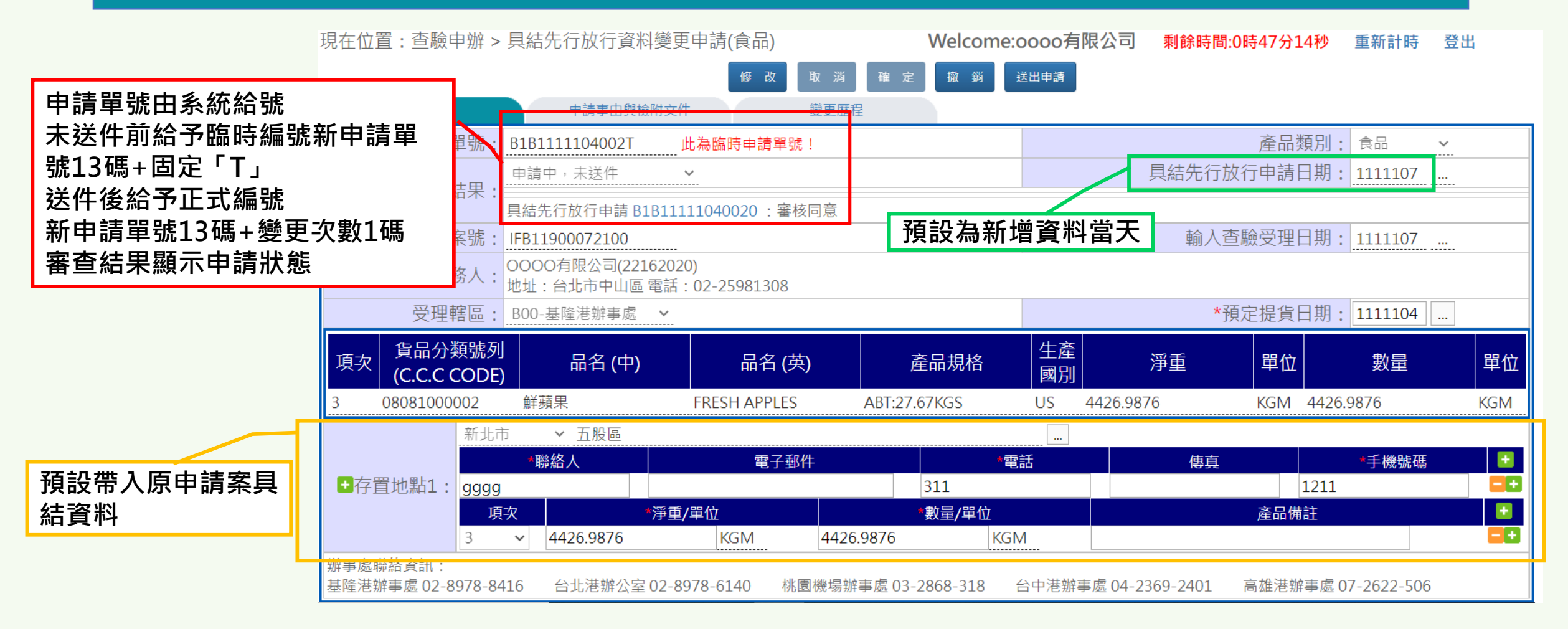

報驗案件係由「報驗義務人」自行申報,則具結先行放行申請僅能由「報驗義務人」申請
 ;報驗案件係由「報驗代理人」申報,則具結先行放行申請能由「報驗代理人」申請。

#### 分頁2/申請事由與檢附文件資料填寫

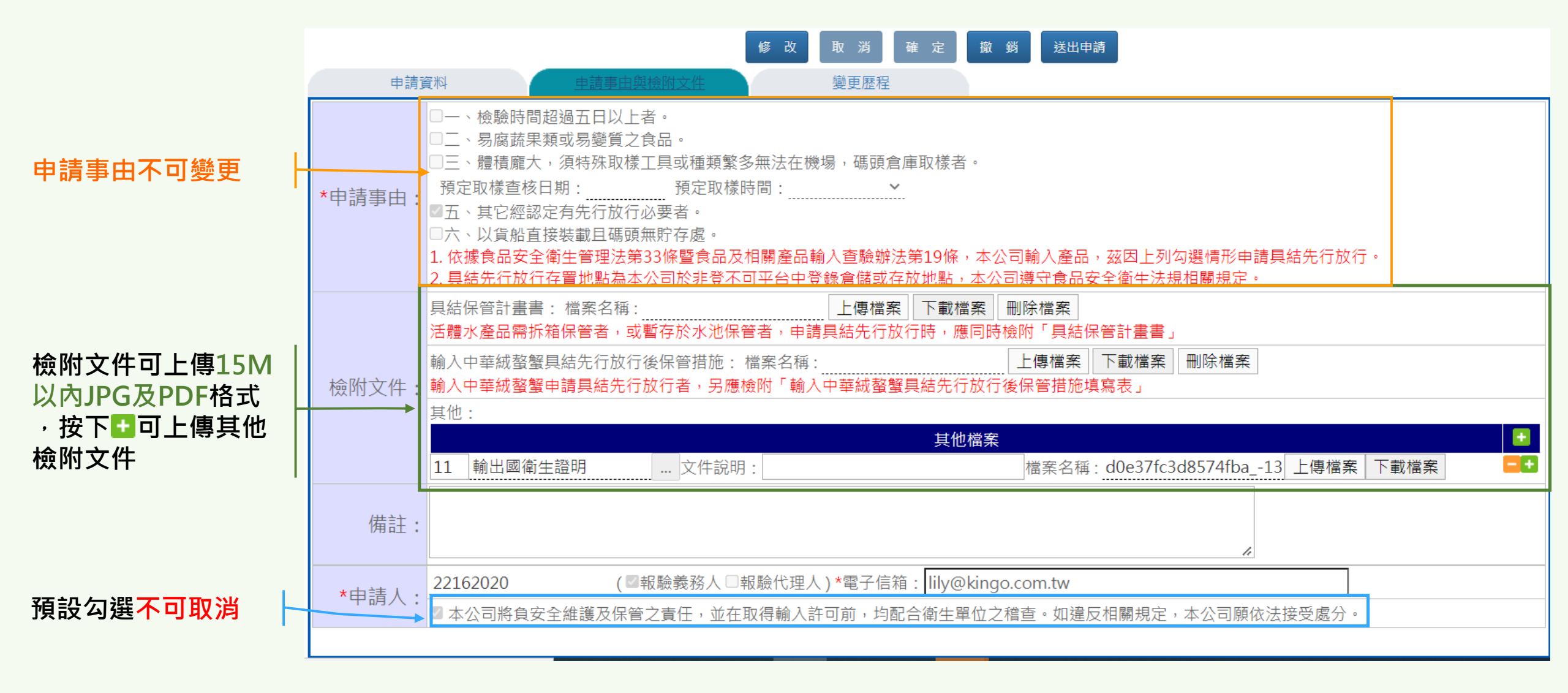

V.1111107

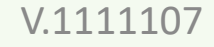

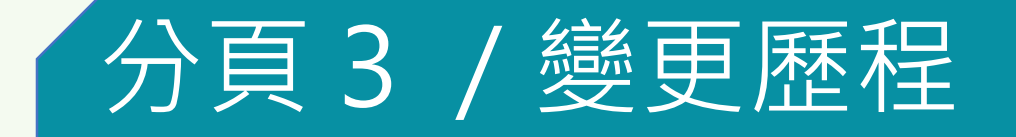

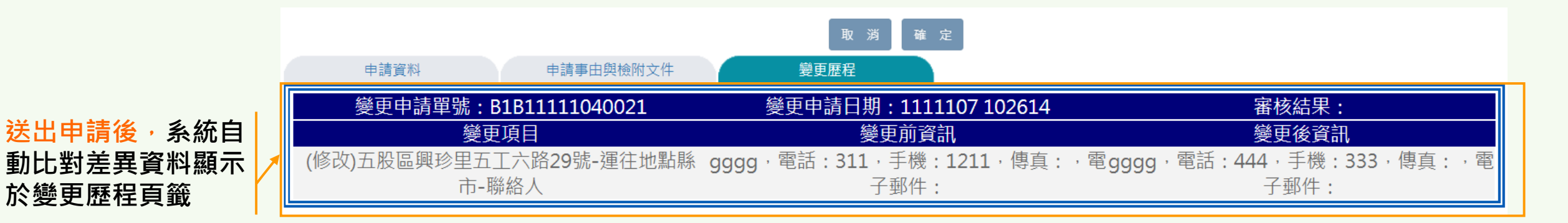

# 查驗申辦-具結先行放行申請/資料變更(食品) 審查後續處理

收到退回通知電子郵件: 於審查結果下方可查詢辦 事處承辦人審查意見,依 審查意見修正後,再按下 「送出申請」 也可按下「撤銷」按鈕, 放棄本次具結線上申請。 但如為具結申請案,一但 撤銷,不可在線上申請。

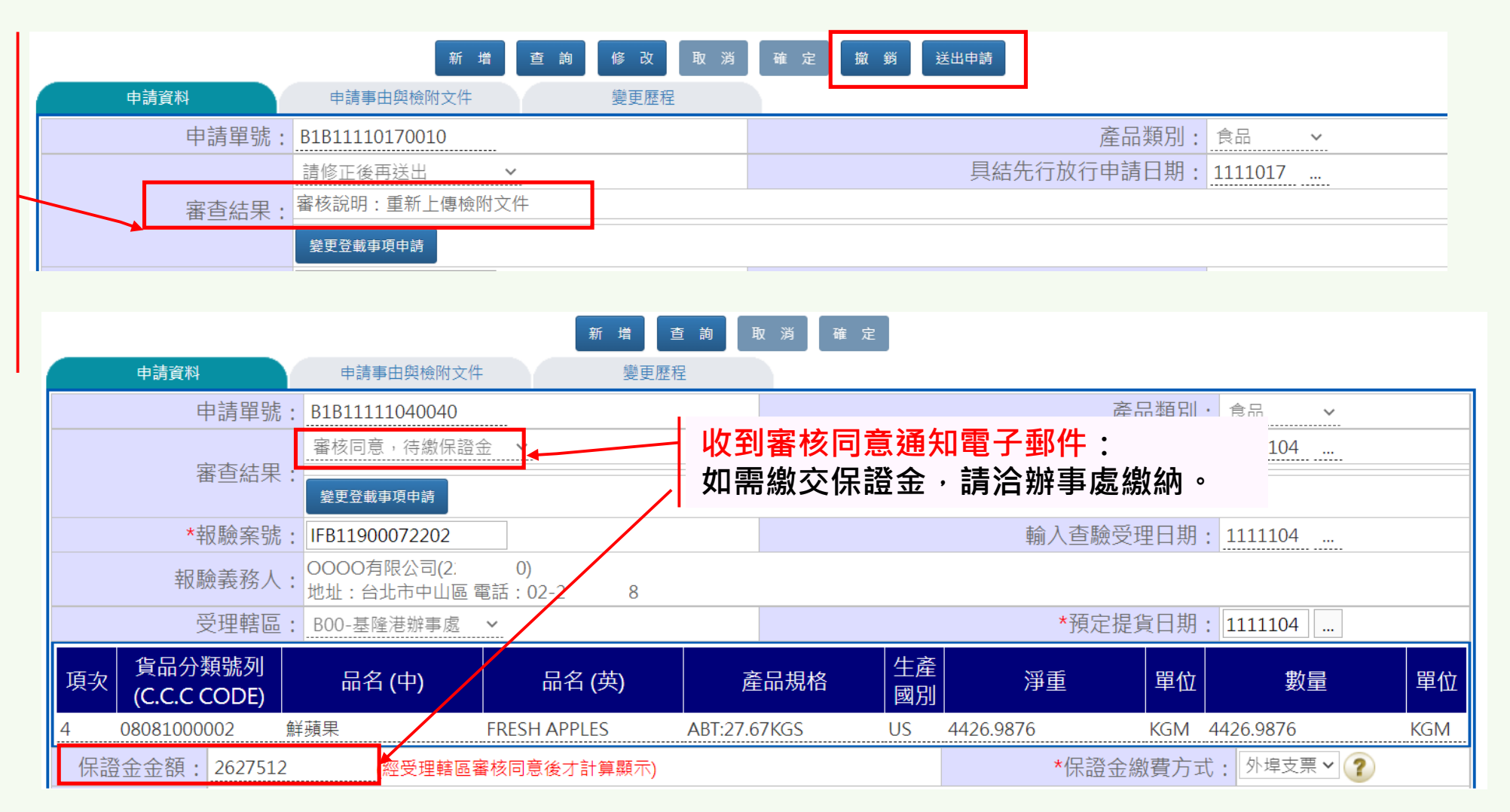

#### 查驗申辦-具結先行放行申請/資料變更(食品)

| 辦事處審核同意後,系                                                                            | 審查後續處理                                                                                                    | : 通知書確認作業                                                                                                    |
|---------------------------------------------------------------------------------------|----------------------------------------------------------------------------------------------------|----------------------------------------------------------------------------------------------------|
|                                                                                       |                                                                                                    | 着 查 詢 取 消 確 定           「第一筆2345678910111213 最後一筆1[上一筆下一筆]           第五度2                                                                                                    |
| 』電丁野件:<br>]繳納保證金或不需繳 ─                                                                | 中調事由與做附文件<br>申請單號: B1B11110280020                                                                                   | i)     localhost/ifi/ftr/ap/ftrap1201_confirm.jsp?applyNo=B1B11110280020&userID=22162020     A <sup>N</sup>                                                                                                    |
| 物保證金者・即可確認 通知書。按下「通知書 ない」、一部では、「通知書)                                                  | 審核同意,待確認通知書 ~<br>審查結果:通知書確認<br>變更登載事項申請                                                                             | □□□□□□□□□□□□□□□□□□□□□□□□□□□□□□□□□□□□                                                                                                    |
| 小 確認書面。 通知書收受確認 – 確認 上方聲明文字並勾認 按鈕,即完成本次有 關閉視窗 - 通知書內容 , 並暫緩確認通知書 具結資訊有誤,取消認 存置地聯絡人、產品 | 認通知書內容正確,仔細閱讀畫面<br>選後,按下「通知書收受確認」<br>目請。系統將進行後續單證比對。<br>容不正確,請先洽詢辦事處確認<br>書。<br>通知書確認 – 因報單資訊修改或聯<br>品資訊需立即變更,可按下「具 | <ul> <li>許可日期:111年10月28日</li> <li>中、主旨:黄公司111年02月08日自美國輸入鮮蘋果 55.987654 公斤(申请書號碼:<br/>1FB11900071008)具結先行放行一案,准於撤納保證金即產品完稅價格663,756元<br/>之4倍,計2,655.024元後,具結先行放行至桃園市蘆竹區 、新北<br/>市五股區</li> <li>二、法令依據:</li> <li>1、食品安全衛生管理法第33條第1項規定:「輸入產品固性質或其查驗時間等條件<br/>特殊者,食品業者得向查驗機關申請具結先行放行,並於特定地點存放。查驗<br/>機關審查後認定應繳納保證金者,得令其繳納保證金後,准于具結先行放<br/>行。」</li> <li>2、食品及相關產品輸入查驗辦法第19條第1項規定:「查驗機關對於檢驗時間超過<br/>5日、在貨櫃場抽樣困難,容易腐敗或變質,或以貨船直接裝載且碼頭無貯存處<br/>之產品,得於根驗義務人具結表明負保管責任後,簽發放行通知,供其辦理先<br/>行通關。」</li> <li>3、食品及相關產品輸入查驗辦法第20條第1項第1款規定略以:「查驗機關審查機</li> </ul> |
| 結資訊有誤,取消進<br>結先行放行變更案件<br>*按下本按鈕後,案<br>確認」,此時不可約                                      | <sup>通知</sup> 著確認」按鈕,接著申請具<br>+。<br>件狀態為「業者取消具結通知書<br>象上列印通知書。                                                      | 請確認通知書,勾選下列事項,並點選「通知書收受確認」,方完成具結先行放行申請作業。<br>口本公司已收到具結先行放行通知,並負產品安全維護及保管之責任,於取得輸入許可前,配合衛生單位之稽查。如違<br>反相關規定,本公司願依法接受處分。<br>*通知書內容為收受確認當下資料,如後續報驗案件資訊異動,以邊境查驗自動化管理資訊系統最終登載資料為主。<br>通知書收受確認 關閉視窗 具結資訊有談,取消通知書確認                                                                                                    |

# 查驗申辦-具結先行放行申請/資料變更(食品) 列印通知書

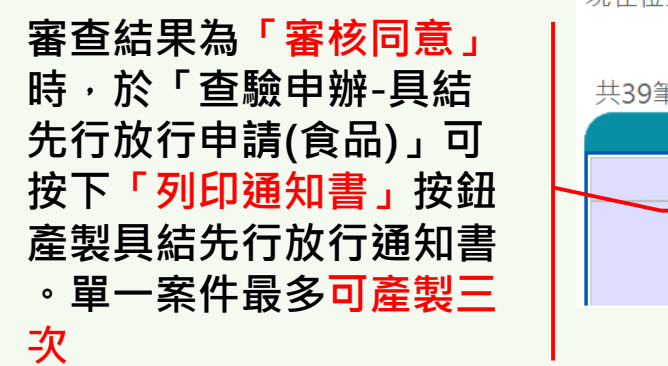

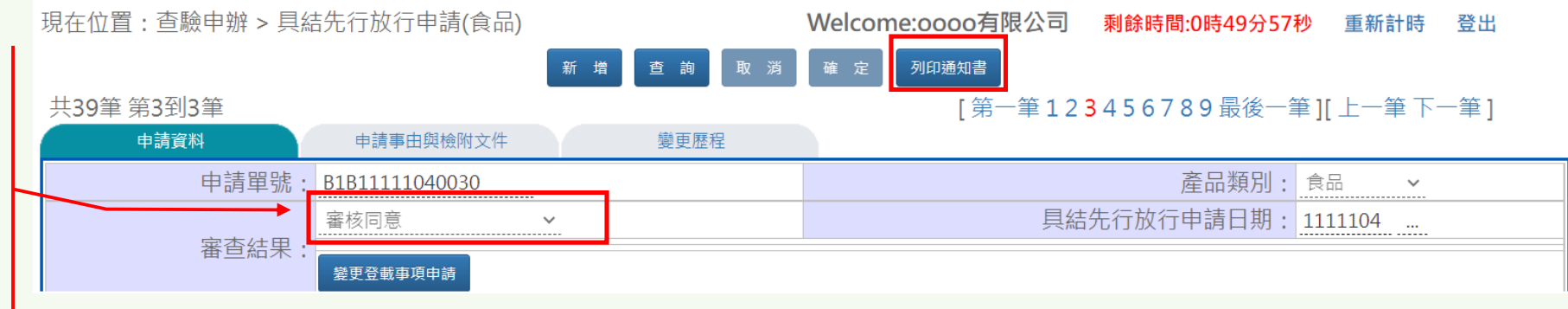

審查結果為「審核同意」 時,於「查驗申辦>員 結先行放行同意書列印作 業(食品)」可勾選案件按 下「列印」按鈕產製具結 先行放行通知書。單一案 件最多可產製三次

| 現在位置:查驗申辦 > 具結先行放行同意書列印作業(食品)          | Welcome:oooo有限公司 | 剩餘時間:0時49分58秒 | 重新計時 | 登出 |  |  |  |  |
|----------------------------------------|------------------|---------------|------|----|--|--|--|--|
| 具結先行放                                  | <b></b>          |               |      |    |  |  |  |  |
| 報驗案號: ~                                |                  |               |      |    |  |  |  |  |
| 報驗義務人: 22162020                        |                  |               |      |    |  |  |  |  |
| 報單號碼:                                  |                  |               |      |    |  |  |  |  |
| 同意具結日期: ~                              |                  |               |      |    |  |  |  |  |
| *線上申辦具結先行放行案件,始得於此處列印;臨櫃申辦具結先行放        | 行案件,請洽詢辦事處。      |               |      |    |  |  |  |  |
|                                        | ▶ 列 印            |               |      |    |  |  |  |  |
| ■■■■■■■■■■■■■■■■■■■■■■■■■■■■■■■■■■■■■■ | Ē                | 己列印次數         |      |    |  |  |  |  |
| 查無資料,請您重新輸入查詢條件!                       |                  |               |      |    |  |  |  |  |

• 案件新申請或案件任一資料變更申請,未完成確認通知書,無法列印通知書。

#### 具結先行放行資料變更申請時機檢視表

|                    |        | 案件資訊變更<br>未更正產品<br>重量/數量/項次 | 案件資訊變更<br>更正產品<br>重量/數量/項次           | 其他具結資料<br>(非報驗資料)       |
|--------------------|--------|-----------------------------|--------------------------------------|-------------------------|
| 線上申請具結<br>(審核中)    | 尚未單證比對 | 1.錯單退件/補件                   | 1.錯單退件/補件<br>2.退回申請人更正資訊             | 2.退回申請人更正資料             |
| 線上申請具結<br>(待確認通知書) |        | 1.錯單退件/補件<br>2.確認通知書        | 1.錯單退件/補件<br>2.取消確認通知書<br>3.具結變更案件申請 | 2.取消確認通知書<br>3.具結變更案件申請 |
| 線上申請具結             | 單證比對錯誤 | 1.錯單退件/補件                   | 1.錯單退件/補件<br>2.具結變更案件申請              | 2.具結變更案件申請              |
| (已結案)              | 單證比對正確 | 1.錯單退件/補件                   | 1.錯單退件/補件<br>2.具結變更案件申請              | 具結變更案件申請                |

- ●報單資料或案件資料修正,致使具結資訊需同步變更時,需先完成錯單退件或單證比對錯誤申請,更正案件資 訊後,始可進行下一作業。
- 需要使用到「具結資訊資料變更作業」目前為:修改「存置地點」、「存置地點聯絡人」、「存置項次及數量」、「具結檢附文件」、「具結申請人email」、「具結備註」資訊。